## Dell E2222HS

Uživatelská příručka

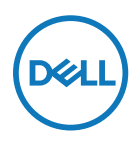

Model monitoru: Protokol E2222HS Regulatorní model: Protokol E2222HSf

## Poznámky, upozornění a varování

POZNÁMKA: POZNÁMKA označuje důležité informace, které pomáhají lépe využít počítač.

△ POZOR: Slovo POZOR upozorňuje na možné poškození hardwaru nebo ztrátu dat v případě nedodržení pokynů.

▲ VAROVÁNÍ: Slovo VAROVÁNÍ varuje před možným poškozením majetku, zraněním nebo smrtí.

**Copyright © 2023 Dell Inc. nebo její přidružené společnosti. Všechna práva vyhrazena.** Dell, EMC a další jsou ochranné známky Dell Inc. a poboček společnosti Ostatní ochranné známky mohou ochrannými známkami příslušných vlastníků.

2023 - 05

# Obsah

| 0  | tomto monitoru5                                    |
|----|----------------------------------------------------|
|    | Obsah balení                                       |
|    | Vlastnosti produktu                                |
|    | Popis funkcí a ovládacích prvků7                   |
|    | Uspořádání kolíků15                                |
|    | Kompatibilita s technologií Plug and play18        |
|    | Zásady kvality a obrazových bodů LCD monitoru18    |
|    | Pokyny pro údržbu18                                |
| In | stalace monitoru19                                 |
|    | Připevnění stojánku19                              |
|    | Připojení monitoru 20                              |
|    | Uspořádání kabelů21                                |
|    | Demontáž stojánku 22                               |
| P  | oužívání monitoru24                                |
|    | Zapnutí monitoru                                   |
|    | Používání ovládacích prvků na předním panelu       |
|    | Používání funkce zámku OSD 25                      |
|    | Používání nabídky na obrazovce (OSD) 29            |
|    | Nastavení rozlišení obrazovky na vašem monitoru 42 |
|    | Používání náklonu                                  |

| Odstraňování problémů4                                             | 5 |
|--------------------------------------------------------------------|---|
| Automatický test 4                                                 | 5 |
| Integrovaná diagnostika 40                                         | 6 |
| Obecné problémy4                                                   | 7 |
| Specifické problémy s produktem                                    | 9 |
| Příloha50                                                          | 0 |
|                                                                    |   |
| Sdělení komise FCC (pouze USA) a informace o dalších               |   |
| Sdělení komise FCC (pouze USA) a informace o dalších<br>předpisech | 0 |
| Sdělení komise FCC (pouze USA) a informace o dalších<br>předpisech | 0 |
| Sdělení komise FCC (pouze USA) a informace o dalších<br>předpisech | 0 |

#### Obsah balení

S tímto monitorem jsou dodávány součásti uvedené v následující tabulce. Zkontrolujte, zda jste obdrželi všechny součásti a pokud některá chybí, viz Kontaktování společnosti Dell.

POZNÁMKA: Některé položky mohou být volitelné a nemusí být v monitorem dodány. Některé funkce nemusí být v některých zemích k dispozici.

POZNÁMKA: Chcete-li použít stojánek jiného dodavatele, postupujte pokynů v dokumentaci dodané se stojánkem.

| Zobrazení součástí | Popis součástí                        |
|--------------------|---------------------------------------|
| Dell               | Zobrazení                             |
| 1                  | Zvedák stojánku                       |
|                    | Podstavec stojánku                    |
|                    | Kryt šroubu VESA™                     |
|                    | Napájecí kabel (liší se podle země)   |
|                    | Kabel VGA<br>(Oblast EMEA a Japonsko) |

|             |  | Kabel DP (pouze BCC)                                                                                       |
|-------------|--|----------------------------------------------------------------------------------------------------|
|             |  | Kabel HDMI                                                                                                 |
| 0<br>0<br>0 |  | <ul> <li>Stručná příručka</li> <li>Informace o bezpečnosti, životním<br/>prostředí a předpisech</li> </ul> |

#### Vlastnosti produktu

Monitor s plochým panelem Dell E2222HS je vybaven aktivní matricí, technologií THF (Thin-Film Transistor), panelem z tekutých krystalů (LCD) s podsvícením LED. Mezi vlastnosti tohoto monitoru patří:

- Zobrazitelná plocha 54,48 cm (21,45 palců) (měřeno úhlopříčně).
   Rozlišení 1920 x 1080 s podporou zobrazení na celou obrazovku pro nižší rozlišení.
- Široké zorné úhly 178 stupňů ve svislém a vodorovném směru.
- Dynamický kontrastní poměr (3000:1).
- Možnost digitálního připojení prostřednictvím DisplayPort nebo HDMI.
- Možnost nastavení výšky.
- Dva integrované reproduktory.
- · Funkce Plug and Play (je-li podporována počítačem).
- Snadné nastavení a optimalizace obrazu prostřednictvím nabídky na obrazovce (OSD, On-Screen Display).
- ≤ 0,3 W v pohotovostním režimu.
- Optimalizujte zrakové pohodlí s obrazovkou bez blikání.
- Tento monitor využívá technologii Flicker-Free, která odstraňuje blikání obrazu viditelné okem. Díky tomu je sledování monitoru pohodlnější a uživatelé netrpí namáháním a únavou očí.
- Mezi možné dlouhodobé efekty emisí modrého světla monitoru může patřit poškození zraku, včetně únava očí digitální oční stres. Funkce ComfortView omezuje zatěžování zraku způsobené vysokými emisemi modrého světla.
- Otvor pro bezpečnostní zámek.
- Sklo bez arzénu a pouze panel bez rtuti.
- Snížený obsah BFR/PVC (Desky s tištěnými spoji jsou vyrobeny z laminátu bez obsahu BFR/PVC).
- Splňuje požadavek na proudový únik NFPA 99.
- Monitor s certifikací TCO.
- Registrace k hodnocení EPEAT v platném rozsahu. Registrace EPEAT se liší podle země. Stav registrace podle jednotlivých zemí najdete na adrese https://www.epeat.net.
- Splňuje směrnici RoHS.
- Certifikát programu Energy Star<sup>®</sup>.

#### 6 | O tomto monitoru

### Popis funkcí a ovládacích prvků

Pohled zepředu

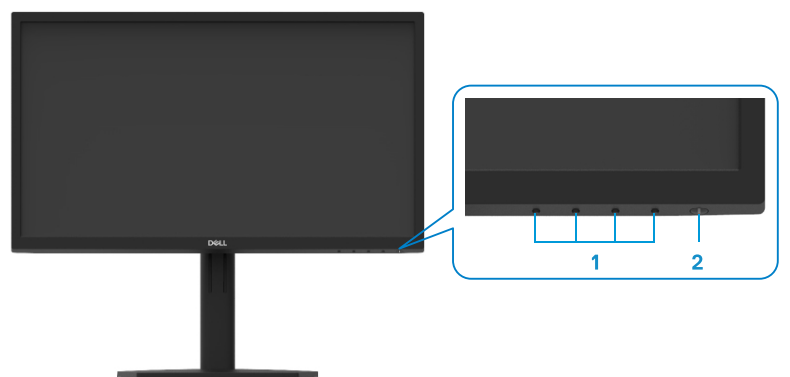

| Štítek | Popis                         | Použití                                                                                                    |
|--------|-------------------------------|----------------------------------------------------------------------------------------------------|
| 1      | Funkční tlačítka              | Slouží k přístupu do nabídky OSD a<br>k případné změně nastavení. Další<br>informace naleznete v části Používání<br>ovládacích prvků na předním panelu.                                                         |
| 2      | Vypínač<br>(s LED kontrolkou) | Slouží k zapnutí nebo vypnutí<br>monitoru.<br>Nepřerušovaná bílá kontrolka ukazuje,<br>že monitor je zapnutý a funguje<br>normálně. Když bílá kontrolka bliká,<br>monitor se nachází v pohotovostním<br>režimu. |

#### Pohled zezadu

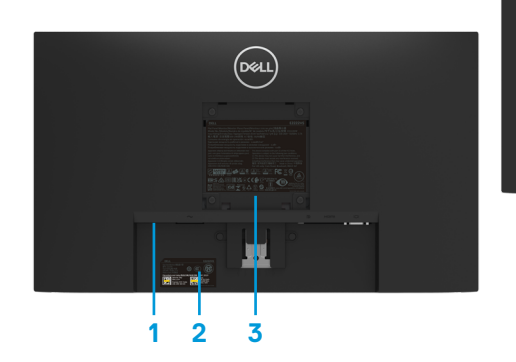

Bez stojánku monitoru

Se stojánkem monitoru

Štítek Popis Použití 1 Otvor pro bezpečnostní Umožňuje zabezpečit monitor pomocí zámek bezpečnostního zámku (nutno zakoupit samostatně). Čárový kód, výrobní číslo a 2 V případě kontaktu technické podpory servisní štítek společnosti Dell viz tento štítek. Výrobní číslo umožňuje servisním technikům společnosti Dell identifikovat hardwarové součásti v počítači a přistupovat k informacím o záruce. 3 Informace o předpisech Obsahuje přehled schválení podle úředních vyhlášek. 4 Otvor pro správu kabelů Slouží k uspořádání kabelů. 5 Ruční šroub stojánku Uvolněte stojánek z monitoru.

#### Pohled ze strany

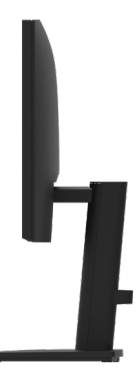

#### Pohled zdola bez stojánku monitoru

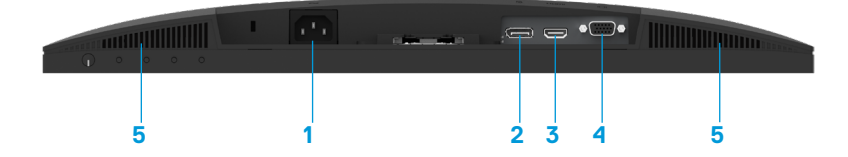

| Štítek | Popis         | Použití                                          |
|--------|---------------|--------------------------------------------------|
| 1      | Port napájení | Slouží k připojení napájecího kabelu monitoru.   |
| 2      | Port DP       | Slouží k připojení vašeho počítače kabelem DP.   |
| 3      | Port HDMI     | Slouží k připojení vašeho počítače kabelem HDMI. |
| 4      | Port VGA      | Slouží k připojení vašeho počítače kabelem VGA.  |
| 5      | Reproduktory  | Poskytuje zvukový výstup.                        |

### Technické údaje monitoru

| Model                                                | Protokol E2222HS (Multicast Listener Discove-        |  |  |
|------------------------------------------------------|------------------------------------------------------|--|--|
|                                                      | ry Version 2)                                        |  |  |
| Typ obrazovky                                        | FHD TFT LCD                                          |  |  |
| Typ panelu                                           | Svislé zarovnání (VA)                                |  |  |
| Zobrazitelná plocha                                  |                                                      |  |  |
| Úhlopříčka                                           | 544,83 mm (21,45 palců)                              |  |  |
| Aktivní plocha                                       |                                                      |  |  |
| Horizontální                                         | 478,66 mm ( 18,84 palců)                             |  |  |
| Vertikální                                           | 260,28 mm ( 10,25 palců)                             |  |  |
| Plocha                                               | 1245,86 cm² (193,11 palců²)                          |  |  |
| Rozteč pixelů                                        | 0,249 mm x 0,241 mm                                  |  |  |
| Obrazové body na palec<br>(PPI)                      | 103                                                  |  |  |
| Zorný úhel                                           |                                                      |  |  |
| Horizontální                                         | 178° (typicky)                                       |  |  |
| Vertikální                                           | 178° (typicky)                                       |  |  |
| Jas                                                  | 250 cd/m <sup>2</sup> (typicky)                      |  |  |
| Míra kontrastu                                       | 3 000 až 1 (typicky)                                 |  |  |
| Ochranná vrstva<br>stínítka                          | Antireflexní úprava s tvrdostí 3H                    |  |  |
| Podsvícení                                           | Systém osvětlení ze stran LED                        |  |  |
| Doba odezvy                                          |                                                      |  |  |
| Normální režim                                       | < 10 ms                                              |  |  |
| Rychlý režim                                         | < 5 ms                                               |  |  |
| Barevná hloubka                                      | 16,7 miliónů barev                                   |  |  |
| Barevná škála                                        | 72% (CIE1931)                                        |  |  |
|                                                      | 83 % (CIE1976)                                       |  |  |
| Kompatibilita s<br>nástrojem Dell Display<br>Manager | Ano                                                  |  |  |
| Možnosti připojení                                   | 1 × DP 1.2, 1 × HDMI 1.4, 1 × VGA                    |  |  |
| Šířka rámečku (od                                    | 12,8 mm (nahoře)                                     |  |  |
| hrany monitoru k aktivní                             | 12,8 mm (vlevo/vpravo)                               |  |  |
| ploše)                                               | 16,9 mm (dole)                                       |  |  |
| Zabezpečení                                          | Otvor pro kabelový zámek (nutno zakoupit samostatně) |  |  |
| Úhel náklonu                                         | -5° až 21° C                                         |  |  |
| Výškově stavitelný                                   | 100 +/-5 mm                                          |  |  |
| stojánek                                             |                                                      |  |  |
| Zabudované                                           | Reproduktor 2 x 1 W                                  |  |  |
| reproduktory                                         |                                                      |  |  |
| (Výkon zvuku 2 x 1 W)                                |                                                      |  |  |

### Specifikace rozlišení

| Model                             | Protokol E2222HS (Multicast Listener Discovery<br>Version 2) |
|-----------------------------------|--------------------------------------------------------------|
| Rozsah horizontální<br>frekvence  | 30 kHz až 83 kHz (automaticky)                               |
| Rozsah vertikální frekvence       | 50 Hz až 75 Hz (automaticky)                                 |
| Maximální předvolené<br>rozlišení | 1 920 × 1080 při frekvenci 60 Hz                             |

### Předvolené režimy zobrazení

| Režim zobra-<br>zení | Horizon-<br>tální frek- | Vertikální<br>frekvence | Takt pixelů<br>(MHz) | Synchronizační po-<br>larita |
|----------------------|-------------------------|-------------------------|----------------------|------------------------------|
|                      | vence                   | (Hz)                    |                      | (horizontální/verti-         |
|                      | (kHz)                   |                         |                      | kální)                       |
| VESA, 720 × 400      | 31,5                    | 70,1                    | 28,3                 | -/+                          |
| VESA, 640 x 480      | 31,5                    | 59,9                    | 25,2                 | -/-                          |
| VESA, 640 x 480      | 37,5                    | 75,0                    | 31,5                 | -/-                          |
| VESA, 800 × 600      | 37,9                    | 60,3                    | 40,0                 | +/+                          |
| VESA, 800 × 600      | 46,9                    | 75,0                    | 49,5                 | +/+                          |
| VESA, 1024 x 768     | 48,4                    | 60,0                    | 65,0                 | -/-                          |
| VESA, 1024 x 768     | 60,0                    | 75,0                    | 78,8                 | +/+                          |
| VESA, 1152 x 864     | 67,5                    | 75,0                    | 108,0                | +/+                          |
| VESA, 1280 × 400     | 64,0                    | 60,0                    | 108,0                | +/+                          |
| VESA, 1280 × 400     | 80,0                    | 75,0                    | 135,0                | +/+                          |
| VESA, 1600 × 900     | 60,0                    | 60,0                    | 108,0                | +/+                          |
| VESA, 1920 x 400     | 67,5                    | 60,0                    | 148,5                | +/+                          |

### Technické údaje napájení

| Model                | Protokol E2222HS (Multicast Listener Discovery                                   |  |  |
|----------------------|----------------------------------------------------------------------------------|--|--|
|                      | Version 2)                                                                       |  |  |
| Signály videovstupu  | + Analogový RGB: 0,7 V ± 5 %, vstupní impedance 75 $\Omega$                      |  |  |
|                      | <ul> <li>HDMI 1.4, 600 mV pro každou diferenční linku, impedance</li> </ul>      |  |  |
|                      | vstupu 100 Ω na diferenční pár                                                   |  |  |
|                      | <ul> <li>DP 1.2, 600 mV pro každou diferenční linku, impedance vstupu</li> </ul> |  |  |
|                      | 100 Ω na diferenční pár                                                          |  |  |
| Signály vstupní      | Oddělené horizontální a vertikální synchronizace, úroveň TTL                     |  |  |
| synchronizace        | bez polarity, SOG (kompozitní "sync on green")                                   |  |  |
| Vstupní střídavé     | 100 - 240 V~/50 Hz nebo 60 Hz ± 3 Hz/0,7 A                                       |  |  |
| napětí / frekvence / |                                                                                  |  |  |
| proud                |                                                                                  |  |  |
| Zapínací proud       | 30 A (120 V AC vstup)                                                            |  |  |
|                      | 60 A (240 V AC vstup)                                                            |  |  |
| Příkon               | 0,3 W (vypnuto) <sup>1</sup>                                                     |  |  |
|                      | 0,3 W (pohotovostní režim) <sup>1</sup>                                          |  |  |
|                      | 12,1 W (zapnuto) <sup>1</sup>                                                    |  |  |
|                      | 21 W (max.) <sup>2</sup>                                                         |  |  |
|                      | 12,83 W (Pon) <sup>3</sup>                                                       |  |  |
|                      | 40,02 kWh (TEC) <sup>3</sup>                                                     |  |  |

<sup>1</sup> Podle definice ve směrnicích EU 2019/2021 a EU 2019/2013.

<sup>2</sup> Maximální nastavení jasu a kontrastu.

<sup>3</sup> P<sub>on</sub> : Příkon v zapnutém režimu dle definice Energy Star verze 8.0.

TEC: Celková spotřeba energie v kWh dle definice Energy Star verze 8.0.

Tento dokument je pouze informační a odráží laboratorní výkon. Konkrétní produkt může dosahovat odlišných výsledků v závislosti na objednaném softwaru, součástech a periferiích a nejsme povinni takové informace aktualizovat.

Vzhledem k tomu by zákazník neměl spoléhat na tyto informace při rozhodování o elektrických tolerancích ani jinak. Neposkytujeme žádnou výslovnou ani předpokládanou záruku přesnosti ani úplnosti.

POZNÁMKA: Tento monitor má certifikaci ENERGY STAR.

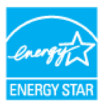

Tento produkt splňuje podmínky programu ENERGY STAR při výchozích továrních nastaveních. Tato nastavení lze obnovit pomocí funkce "Factory Reset" (Obnova továrních nastavení) v nabídce OSD. Změnou výchozích továrních nastavení nebo aktivací dalších funkcí může dojít ke zvýšení spotřeby elektrické energie a k překročení limitů specifikovaných v programu ENERGY STAR.

#### Fyzické vlastnosti

| Model                  | Protokol E2222HS (Multicast Listener Discovery<br>Version 2) |
|------------------------|--------------------------------------------------------------|
| Typ signálního kabelu: | D-Sub (VGA), 15 kolíků (tento kabel je dodáván pouze do      |
| Analogový Digitální    | oblasti EMEA a JPN);                                         |
|                        | DP, 20 kolíků                                                |
|                        | HDMI, 19 kolíků                                              |

**POZNÁMKA:** Monitory Dell jsou navrženy tak, aby optimálně fungovaly s video kabely, které jsou dodávány s monitorem. Protože společnost Dell nemá kontrolu nad různými dodavateli kabelů na trhu, druhem materiálu, konektorem a procesem používaným k výrobě těchto kabelů, společnost Dell nezaručuje výkon videa na kabelech, které nejsou dodány s monitorem Dell.

| Rozměry (s podstavcem):             |                         |  |  |  |
|-------------------------------------|-------------------------|--|--|--|
| Výška (vysunutý)                    | 454,17 mm (17,88 palců) |  |  |  |
| Výška (zasunutý)                    | 354,17 mm (13,94 palců) |  |  |  |
| Šířka                               | 504,26 mm (19,85 palců) |  |  |  |
| Hloubka                             | 187,28 mm (7,37 palců)  |  |  |  |
| Rozměry (bez stoján                 | ku):                    |  |  |  |
| Výška                               | 295,38 mm (11,63 palců) |  |  |  |
| Šířka                               | 504,26 mm (19,85 palců) |  |  |  |
| Hloubka                             | 49,64 mm (1,95 palců)   |  |  |  |
| Rozměry podstavce:                  |                         |  |  |  |
| Výška (vysunutý)                    | 244,02 mm (9,61 palců)  |  |  |  |
| Výška (zasunutý)                    | 144,02 mm (5,67 palců)  |  |  |  |
| Šířka                               | 245,39 mm (9,66 palců)  |  |  |  |
| Hloubka                             | 187,28 mm (7,37 palců)  |  |  |  |
| Hmotnost:                           |                         |  |  |  |
| Hmotnost včetně<br>obalu            | 5,11 kg (11,27 lb)      |  |  |  |
| Včetně sestavy<br>stojánku a kabelů | 3,89 kg (8,58 lb)       |  |  |  |
| Bez sestavy stojánku a<br>kabelů    | 2,34 kg (5,16 lb)       |  |  |  |
| Hmotnost sestavy<br>podstavce       | 1,03 kg (2,27 lb)       |  |  |  |

#### Prostorové vlastnosti

| Model                                | Protokol E2222HS (Multicast Listener Disco-<br>very Version 2) |  |
|--------------------------------------|----------------------------------------------------------------|--|
| Teplota:<br>Provozní                 | 0 °C až 40 °C (32 °F až 104 °F)                                |  |
| Mimo provoz:<br>Skladování/převážení | -20 °C až 60 °C (-4 °F až 140 °F)                              |  |
| Vlhkost:<br>Provozní                 | 10% až 80% (bez kondenzace)                                    |  |
| Mimo provoz:<br>Skladování/převážení | 5% až 90% (bez kondenzace)                                     |  |
| Nadmořská výška:                     |                                                                |  |
| Provozní (maximální)                 | 5 000 m (16 400 stop)                                          |  |
| Neprovozní (maximální)               | 12 192 m (40 000 stop)                                         |  |
| Tepelný rozptyl                      | 71,61 BTU/hod. (max.)<br>41,26 BTU/hod. (obvykle)              |  |

### Uspořádání kolíků

15kolíkový D-Sub konektor

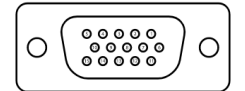

| Číslo kolíku | Přiřazení signálů |
|--------------|-------------------|
| 1            | Video-červená     |
| 2            | Video-zelená      |
| 3            | Video-modrá       |
| 4            | GND (zem.)        |
| 5            | Automatický test  |
| 6            | GND-R             |
| 7            | GND-G (z.)        |
| 8            | GND-B (m.)        |
| 9            | DDC +5 V          |
| 10           | GND-synch         |
| 11           | GND (zem.)        |
| 12           | Data DDC          |
| 13           | H-synch.          |
| 14           | V-synch.          |
| 15           | Takt DDC          |

### Uspořádání kolíků

20kolíkový konektor DP

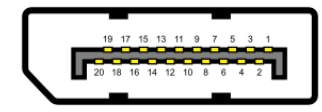

| Číslo kolíku | Přiřazení signálů                                            |
|--------------|--------------------------------------------------------------|
| 1            | Protokol ML_LANE3_N (Multicast Listener Discovery Version 2) |
| 2            | GND (zem.)                                                   |
| 3            | Protokol ML_LANE3_P (Multicast Listener Discovery Version 2) |
| 4            | Protokol ML_LANE2_N (Multicast Listener Discovery Version 2) |
| 5            | GND (zem.)                                                   |
| 6            | Protokol ML_LANE2_P (Multicast Listener Discovery Version 2) |
| 7            | Protokol ML_LANE1_N (Multicast Listener Discovery Version 2) |
| 8            | GND (zem.)                                                   |
| 9            | Protokol ML_LANE1_P (Multicast Listener Discovery Version 2) |
| 10           | Protokol ML_LANE0_N (Multicast Listener Discovery Version 2) |
| 11           | GND (zem.)                                                   |
| 12           | Protokol ML_LANE0_P (Multicast Listener Discovery Version 2) |
| 13           | GND (zem.)                                                   |
| 14           | GND (zem.)                                                   |
| 15           | AUX _CH_P                                                    |
| 16           | GND (zem.)                                                   |
| 17           | AUX _CH_N                                                    |
| 18           | HPD                                                          |
| 19           | RETURN                                                       |
| 20           | DP_PWR                                                       |

### Uspořádání kolíků

19kolíkový HDMI konektor

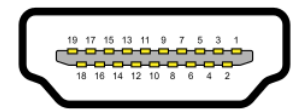

| Číslo kolíku | Přiřazení signálů           |
|--------------|-----------------------------|
| 1            | TMDS DATA 2+                |
| 2            | TMDS DATA 2 STÍNĚNÍ         |
| 3            | TMDS DATA 2-                |
| 4            | TMDS DATA 1+                |
| 5            | TMDS DATA 1 STÍNĚNÍ         |
| 6            | TMDS DATA 1-                |
| 7            | TMDS DATA 0+                |
| 8            | TMDS DATA 0 STÍNĚNÍ         |
| 9            | TMDS DATA 0-                |
| 10           | TMDS TAKT+                  |
| 11           | TMDS TAKT STÍNĚNÍ           |
| 12           | TMDS TAKT-                  |
| 13           | CEC                         |
| 14           | Vyhrazeno (N.C. v zařízení) |
| 15           | DDC TAKT (SCL)              |
| 16           | DDC DATA (SDA)              |
| 17           | DDC/CEC uzemnění            |
| 18           | +5 V POWER                  |
| 19           | DETEKCE PŘIPOJENÍ ZA CHODU  |

#### Kompatibilita s technologií Plug and play

Tento monitor můžete nainstalovat v jakémkoli systému slučitelném s technologií Plug and Play. Monitor počítači automaticky poskytne své údaje EDID (Extended Display Identification Data) pomocí protokolů DDC (Display Data Channel): daný počítač se může sám zkonfigurovat a optimalizovat nastavení monitoru. Většina instalací monitoru je automatická; podle potřeby můžete vybrat jiná nastavení. Další informace o změnách nastavení viz Používání monitoru.

#### Zásady kvality a obrazových bodů LCD monitoru

Při výrobě LCD monitoru je normální, že jeden nebo více obrazových bodů zůstanou v trvale fixovaném stavu, ve kterém jsou obtížně viditelné a neomezují kvalitu nebo použitelnost obrazu. Další informace o zásadách dodržování kvality monitorů Dell a o zásadách týkajících se obrazových bodů viz web podpory společnosti Dell www.dell.com/pixelguidelines.

### Pokyny pro údržbu

Čištění monitoru

A VAROVÁNÍ: Před čistěním monitoru odpojte jeho napájecí kabel z elektrické zásuvky.

## △ POZOR: Před čištěním monitoru si přečtěte a dodržujte Bezpečnostní pokyny.

Při rozbalování, čištění nebo manipulaci s monitorem postupujte podle těchto ověřených pokynů:

- Obrazovku čistěte čistým a měkkým hadříkem mírně navlhčeným ve vodě. Pokud možno používejte speciální jemnou utěrku na čištění obrazovek nebo přípravek vhodný pro antistatickou povrchovou úpravu. Nepoužívejte benzen, ředidla, čpavek, abrazivní čistidla ani stlačený vzduch.
- Tento monitor čistěte hadříkem mírně navlhčeným ve vodě. Nepoužívejte žádné čistící prostředky, protože některé detergenty na monitoru zanechávají mléčný povlak.
- Pokud po vybalení monitoru zjistíte přítomnost bílého prášku, setřete jej látkou.
- S monitorem zacházejte opatrně, protože černě zbarvený monitor se může poškrábat
- Pro zachování optimální kvality obraz monitoru používejte dynamicky se měnící spořič obrazovky; když monitor nepoužíváte, vypněte jej.

### Připevnění stojánku

POZNÁMKA: Stojánek je z výroby dodáván oddělený od monitoru.

POZNÁMKA: Následující postup platí pro stojánek, který je dodáván s monitorem.

#### Pokyny pro připojení stojánku monitoru:

- 1. Připevněte zvedák stojánku k podstavci stojánku.
  - a. Umístěte podstavec stojánku monitoru na stabilní stolek.
  - b. Zasuňte tělo stojánku monitoru správným směrem na podstave stojánku tak, aby zacvakl na místo.

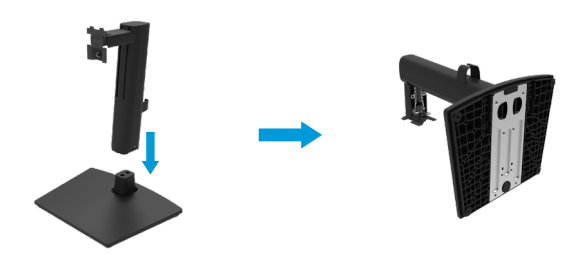

2. Nasaďte kryt VESA.

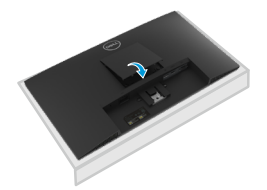

- 3. Připojte sestavu stojánku k monitoru.
  - a. Položte monitor na měkkou látku nebo polštář na okraji stolu.
  - b. Zorientujte držák sestavy stojánku s drážkou na monitoru.
  - c. Zasuňte držák zcela směrem k monitoru.
  - d. Utáhněte ruční šroub po směru hodin, dokud nebude bezpečně upevněn.

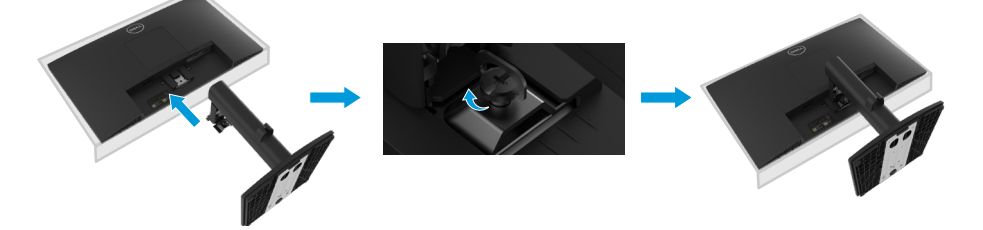

#### Připojení monitoru

- ☆ VAROVÁNÍ: Než začnete provádět jakýkoli postup v tomto oddílu, zajistěte splnění Bezpečnostní pokyny.
- POZNÁMKA: Nepřipojujte k počítači všechny kabely současně. Doporučujeme provléci kabely kabelovým slotem dříve, než je připojíte k monitoru.
- POZNÁMKA: Monitory Dell jsou navrženy tak, aby optimálně fungovaly s kabely, které jsou dodávány s monitorem. Společnost Dell nezaručuje výkon videa na kabelech, které nejsou dodány s monitorem Dell.

#### Pokyny pro připojení monitoru k počítači:

- 1. Vypněte počítač a odpojte napájecí kabel.
- 2. Připojte kabel VGA nebo DP nebo HDMI od monitoru k počítači.

### Připojení kabelu VGA

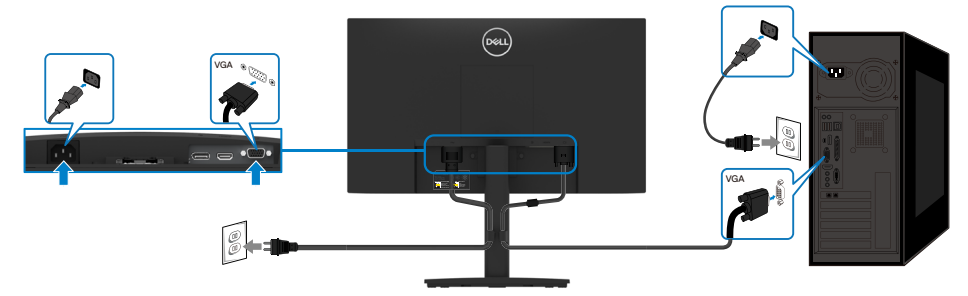

### Připojení kabelu DP

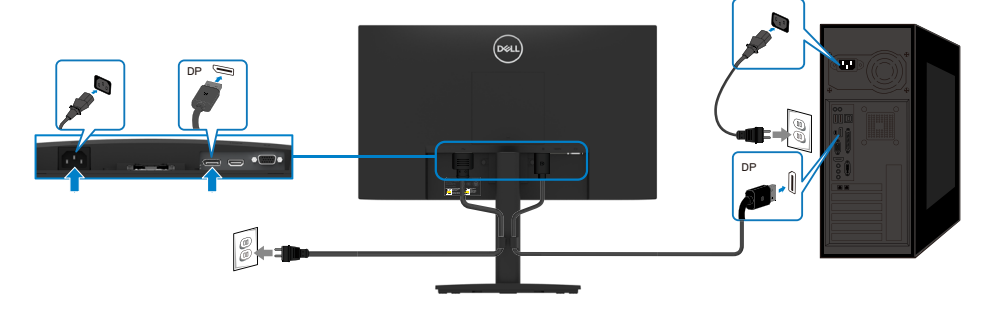

### Připojení kabelu HDMI

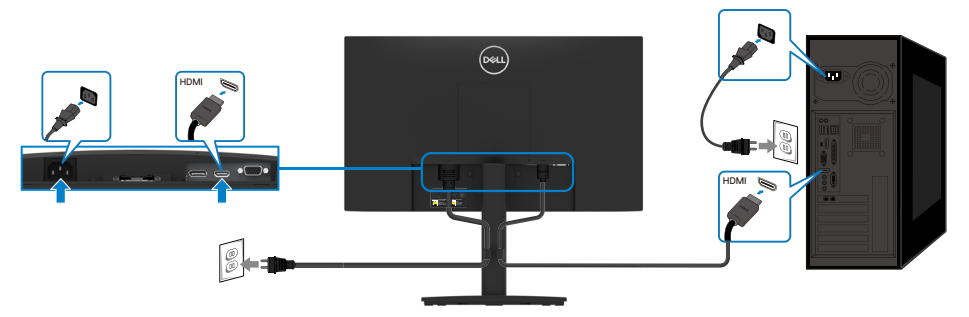

### Uspořádání kabelů

Kabely připojené k monitoru uložte do kabelového svorky.

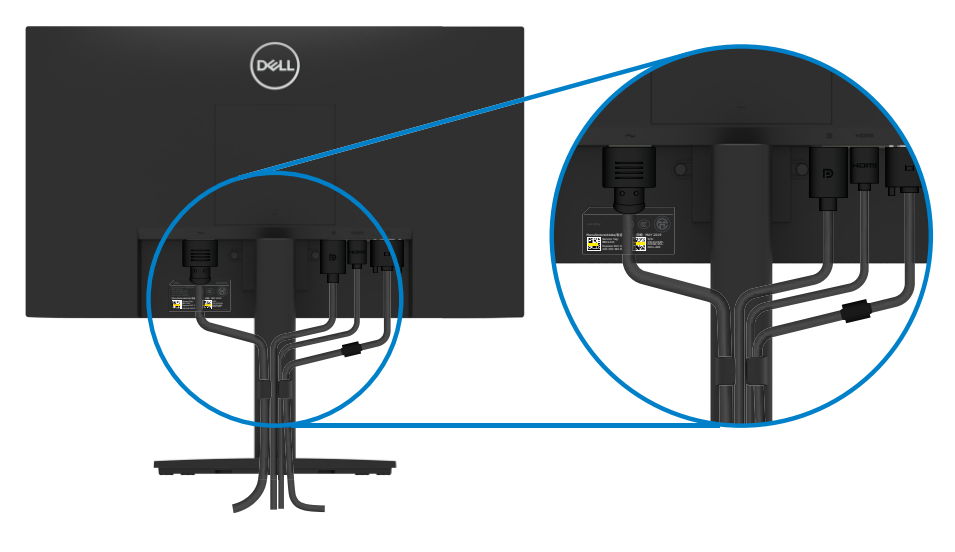

### Demontáž stojánku

- POZNÁMKA: Aby se zabránilo poškrábání obrazovky při demontáži stojánku, zajistěte, aby byl monitor umístěn na měkkém a čistém povrchu.
- POZNÁMKA: Následující postup platí pro stojánek, který je dodáván s monitorem.

#### Postup při demontáži stojánku:

- 1. a. Umístěte monitor na měkkou textilii rozloženou na stole.
  - b. Zcela odšroubujte šroub na nakláněcím držáku.

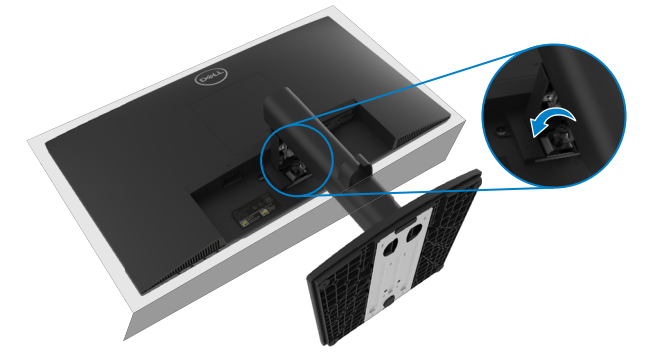

2. Zcela vysuňte stojánek z monitoru.

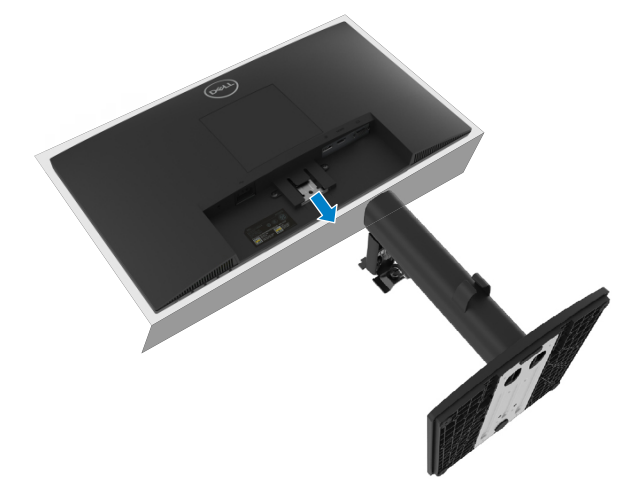

 Stiskněte západku rychlého uvolnění v dolní části základny a oddělte základnu od zvedáku stojánku.

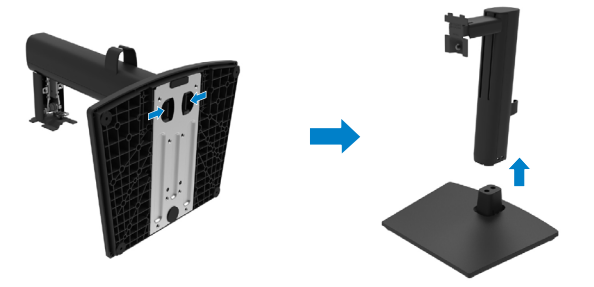

### Upevnění na stěnu (volitelné)

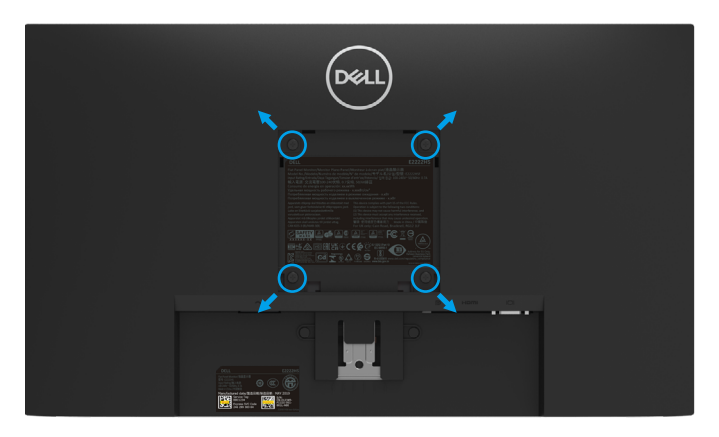

(Rozměr šroubu: M4 x 10 mm).

Viz pokyny dodané s montážní sadou kompatibilní s VESA.

- 1. Položte panel monitoru na měkkou látku nebo polštář na stabilním rovném stole.
- 2. Sejměte stojánek.
- 3. Pomocí šroubováku odmontujte čtyři šrouby, které zajišťují plastový kryt.
- 4. Připevněte montážní konzolu pro sadu pro montáž na stěnu k LCD.
- 5. Namontujte LCD na stěnu podle pokynů dodaných se sadou pro montáž na stěnu.

#### POZNÁMKA: Používejte pouze montážní držák s certifikací UL, CSA nebo GS s minimální nosností 9,36 kg (20,64 lb).

### Zapnutí monitoru

Zapněte monitor stisknutím tlačítka **U**.

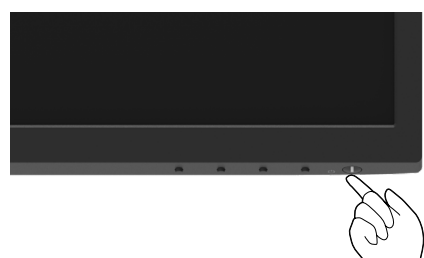

### Používání ovládacích prvků na předním panelu

Pomocí ovládacích tlačítek na dolním okraji monitoru můžete upravit zobrazený obraz.

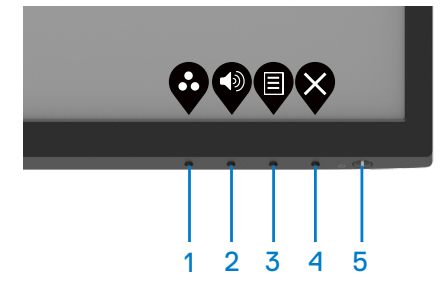

Následující tabulka obsahuje popis ovládacích tlačítek:

|   | Ovládací tlačítka                           | Popis                                                                                                    |
|---|---------------------------------------------|----------------------------------------------------------------------------------------------------|
| 1 | Ø                                           | Toto tlačítko slouží k výběru se seznamu režimů<br>předvoleb.                                                                                                    |
|   | Režim předvoleb                             | •                                                                                                    |
| 2 | Hlasitost                                   | Použijte tlačítko Hlasitost pro přímý přístup do nabídky ovládání "Hlasitost".                                                                                                    |
| 3 | Nabídka                                     | Slouží k otevření nabídky OSD (On-Screen Display)<br>nebo ke vstupu do seznamu položek/možností položky<br>nabídky. Další informace naleznete v části <b>Přístup k</b><br>nabídce OSD.                 |
| 4 | Konec                                       | Slouží k ukončení nebo k návratu do hlavní nabídky<br>OSD.                                                                                                    |
| 5 | Vypínač<br>( skontrolkou stavu<br>napájení) | Slouží k zapnutí nebo vypnutí monitoru.<br>Nepřerušovaná bílá kontrolka ukazuje, že monitor je<br>zapnutý a funguje normálně. Když bílá kontrolka bliká,<br>monitor se nachází v pohotovostním režimu. |

### Používání funkce zámku OSD

Ovládací tlačítka na předním panelu můžete zamknout, abyste zabránili přístupu do nabídky OSD a/nebo k tlačítku napájení.

#### V nabídce Zámek lze zamknout tlačítko(a).

1. Vyberte si jednu z následujících možností.

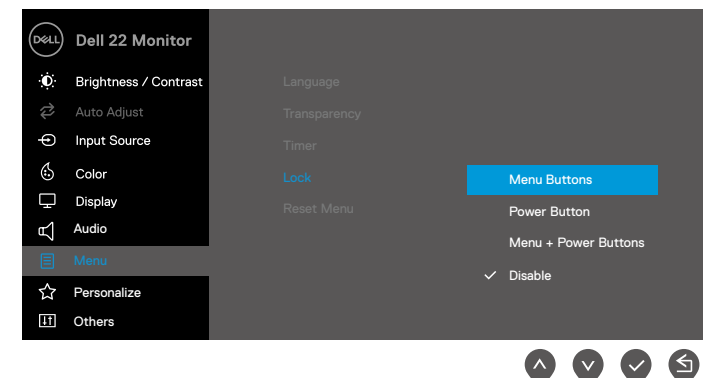

2. Zobrazí se následující zpráva.

| Dell 22 Monito                       | r                                    |                                |             |        |
|--------------------------------------|--------------------------------------|--------------------------------|-------------|--------|
| Are you sure you<br>To unlock the Bu | ı want to lock t<br>ıttons, refer to | he Menu Butto<br>the User's Gu | ons?<br>de. |        |
|                                      | Yes                                  | No                             |             |        |
|                                      |                                      |                                |             | 2222HS |
|                                      |                                      |                                | <b>S</b>    |        |

 Výběrem možnosti Ano zamknete tlačítka. Po zamknutí se při stisknutí libovolného ovládacího tlačítka zobrazí ikona zámku . Pomocí ovládacího tlačítka na předním panelu zamknete tlačítko(a).

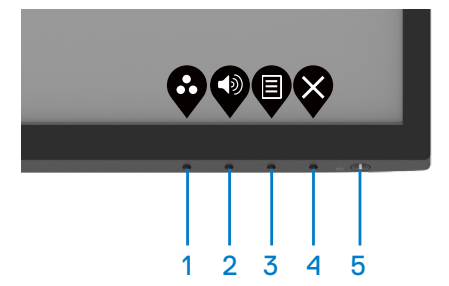

1. Stiskněte a podržte tlačítko 4 po dobu čtyř sekund, na obrazovce se objeví nabídka.

| Dell 22      | Monitor |                   |           |          |   |
|--------------|---------|-------------------|-----------|----------|---|
| Select optio |         | <b>□</b><br>Ξ + ψ |           | <b>₽</b> |   |
|              |         |                   | <b>\$</b> |          | × |

2. Vyberte si jednu z následujících možností:

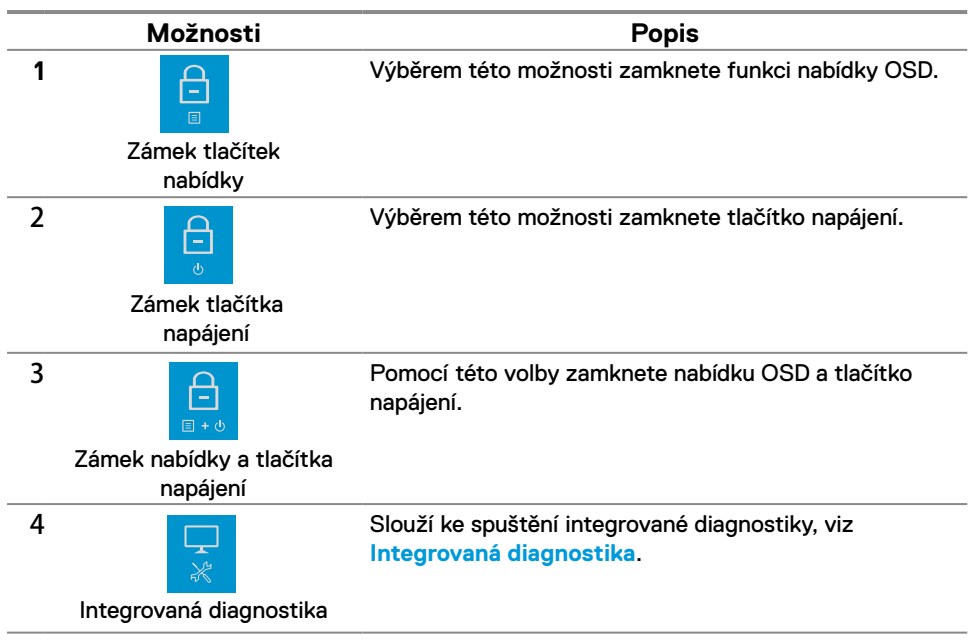

#### Slouží k odemknutí tlačítka (tlačítek).

Stiskněte a podržte **Tlačítko 4** po dobu čtyř sekund, na obrazovce se objeví nabídka. V následující tabulce jsou popsány způsoby, jak lze odemknout tlačítka na předním panelu.

|   | Dell 22 Monitor                          | Oct.) Dell 22 Monitor                                                                                                    |
|---|------------------------------------------|----------------------------------------------------------------------------------------------------|
|   | Select option:                           | Select option:<br>Select option:<br>Select option:<br>Select option:<br>Select option:<br>Select option:<br>Select option:<br>Select option: |
|   | <b>? ? ? ?</b>                           |                                                                                                    |
|   | Možnosti                                 | Popis                                                                                                    |
| 1 | <b>C</b> =                               | Použijte tuto možnost k odemknutí funkce nabídky<br>OSD.                                                                                     |
|   | Odemknout tlačítka<br>nabídky            |                                                                                                    |
| 2 | <del>ک</del>                             | Výběrem této možnosti odemknete tlačítko napájení.                                                                                           |
|   | Odemknout tlačítka<br>napájení           |                                                                                                    |
| 3 | <b>—</b>                                 | Pomocí této volby odemknete nabídku OSD a tlačítko<br>napájení.                                                                              |
|   | Odemknutí nabídky a<br>tlačítek napájení |                                                                                                    |
| 4 | *                                        | Slouží ke spuštění integrované diagnostiky, viz<br>Integrovaná diagnostika.                                                                  |
|   | Integrovaná<br>diagnostika               |                                                                                                    |

### Ovládání OSD

Pomocí tlačítek na dolním okraji monitoru můžete upravit nastavení obrazu.

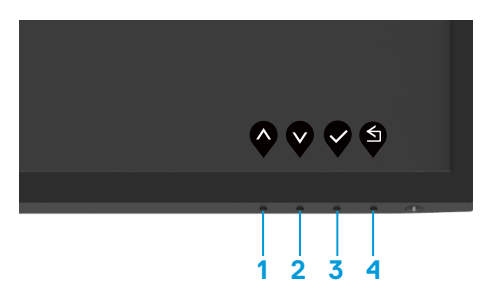

|   | Ovládací tlačítka | Popis                                                                     |
|---|-------------------|---------------------------------------------------------------------------|
| 1 | Nahoru            | Pomocí tlačítka Nahoru zvýšíte hodnotu nebo přejdete v<br>nabídce nahoru. |
| 2 | Dolů              | Pomocí tlačítka Dolů snížíte hodnotu nebo přejdete v<br>nabídce dolů.     |
| 3 | Оĸ                | Pomocí tlačítka OK potvrdíte výběr v nabídce.                             |
| 4 | Zpět              | Stisknutím tlačítka Zpět se vrátíte na předchozí nabídku.                 |

#### Používání nabídky na obrazovce (OSD)

#### Přístup k nabídce OSD

POZNÁMKA: Veškeré změny provedené v nabídce OSD se automaticky uloží, když přejdete do jiné nabídky OSD, když ukončíte nabídku OSD nebo když počkáte, než se nabídka OSD automaticky ukončí.

1. Stisknutím tlačítka 🛡 zobrazíte hlavní nabídku OSD.

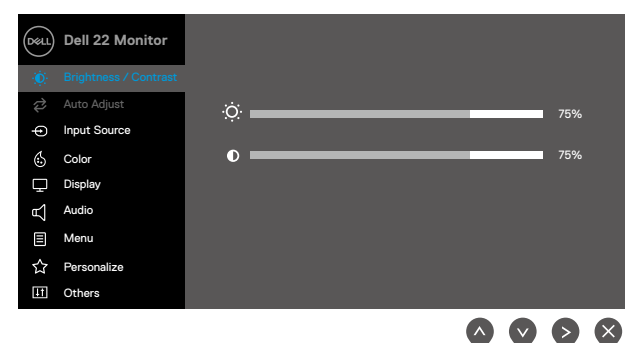

- 2. Stisknutím tlačítek a se přesunete mezi volbami nastavení. Zároveň s přechodem z jedné ikony na druhou dojde ke zvýraznění názvu dané volby.
- 3. Jedním stisknutím tlačítka Paktivujte označenou volbu.
- 4. Stisknutím tlačítek a Vyberte požadovaný parametr.
- Stiskněte tlačítko a potom proveďte změny pomocí tlačítek nebo podle indikátorů.
- 6. Výběrem tlačítka se vrátíte do hlavní nabídky.

| lkona | Nabídka a pod-<br>nabídky                   | Popis                                                                                                    |
|-------|---------------------------------------------|----------------------------------------------------------------------------------------------------|
| Э́    | Brightness /<br>Contrast(Jas /<br>Kontrast) | Tuto možnost použijte k aktivaci pro úpravu položky Jas/Kontrast.                                                                                                    |
|       | Brightness (Jas)                            | Jas upravuje svítivost podsvícení.<br>Stisknutím tlačítka<br>(min. 0; max. 100).                                                                                                    |
|       | Contrast<br>(Kontrast)                      | Nejdříve upravte jas a pak kontrast – pouze v případě nutnosti další<br>úpravy.<br>Stisknutím tlačítka vzvýšíte kontrast a stisknutím tlačítka snížíte<br>kontrast (min. 0; max. 100).<br>Funkce kontrastu mění rozdíl mezi tmavými a světlými místy obrazovce.                                                                                                    |
| ¢     | Auto Adjust<br>(Automatické<br>nastavení)   | Tato možnost slouží k aktivaci nabídky automatické konfigurace a nastavení.         Image: State Adjust         Image: State Adjust         Press ✓ to adjust the screen automatically.         Image: State Adjust         Image: State Adjust |

| lkona | Nabídka a pod-<br>nabídky                       | Popis                                                                                                    |  |
|-------|-------------------------------------------------|----------------------------------------------------------------------------------------------------|--|
|       |                                                 | Funkce Automatické nastavení umožňuje monitoru provést vlastní<br>nastavení pro příchozí videosignál. Po použití funkce Automatické<br>nastavení lze monitor doladit pomocí ovládací prvků Coarse (Takt Pixelů<br>(Hrubé)) a Fine (Fáze (Jemné)) v části Zobrazení.<br>POZNÁMKA: Automatické nastavení neproběhne, pokud tlačítko<br>stisknete v době, kdy na vstupu nejsou video signály nebo nejsou<br>připojené kabely.<br>Tato volba je k dispozici pouze při použití analogového (VGA)<br>konektoru. |  |
| Ð     | Input Source<br>(Zdroj vstupu)                  | Nabídka Zdroj vstupu slouží k přepínání různých videosignálů, které mohou být připojeny k monitoru.         Image: Dell 22 Monitor         Image: Brightness / Contrast       VGA         Image: Dell 24 Monitor       DP                                                                                                    |  |
|       |                                                 | ● Input Source       ✓ HDMI         ⑤ Color       Auto Select       >On         □ Display       Reset Input Source         ๙ Audio         圖 Menu         ☆ Personalize         III Others                                                                                                    |  |
|       | VGA                                             | Když používáte vstupní zdroj VGA, stisknutím 👽 vyberte vstupní zdroj                                                                                                    |  |
|       | DP                                              | Když používáte vstupní zdroj DP, stisknutím 👽 vyberte vstupní zdroj DP.                                                                                                    |  |
|       | HDMI                                            | Když používáte vstupní zdroj HDMI, stisknutím 👽 vyberte vstupní zdroj<br>HDMI.                                                                                                    |  |
|       | Auto Select<br>(Automatický<br>výběr)           | Výběrem volby Automatický Výběr budou vyhledány dostupné vstupní<br>signály.                                                                                                    |  |
|       | Reset Input<br>Source (Obnovit<br>zdroj vstupu) | Výběrem této volby budou obnoven výchozí zdroj vstupu.                                                                                                    |  |

| lkona | Nabídka a pod-<br>nabídky             | Popis                                                                                                    |  |  |
|-------|---------------------------------------|----------------------------------------------------------------------------------------------------|--|--|
| 4     | Color (Barva)                         | Pomocí nabídky barva upravte režim nastavení barvy.                                                                                                    |  |  |
| •     |                                       | Image: Second second secon |  |  |
|       |                                       | $\diamond \diamond \diamond \diamond$                                                                                                    |  |  |
|       | Preset Modes<br>(Režimy<br>předvoleb) | Po výběru možnosti Režimy předvoleb můžete v seznamu vybrat<br>možnosti <b>Standardní, ComfortView, Teplé, Studené nebo Vlastní</b><br><b>barva</b> .                                                                                                    |  |  |
|       |                                       | <ul> <li>Standardní: Načte výchozí nastavení barev monitoru. Toto je výchozí režim předvolby.</li> <li>ComfortView: Snižuje úroveň modrého světla vyzařovaného z obrazovky tak, aby bylo sledování pohodlnější pro vaše oči.<br/>POZNÁMKA: Pro omezení rizika očního napětí a bolesti krku/paží/zad/ramen při dlouhodobém používání monitoru doporučujeme následující opatření: <ul> <li>Umístěte obrazovku tak, aby byla 50 AŽ 70 cm (20 až 28 palců) od vašich očí.</li> <li>Pravidelným mrkáním si vlhčete oči nebo použijte lubrikant.</li> <li>Po každých dvou hodinách dělejte pravidelné 20minutové přestávky.</li> <li>Během přestávek nejméně na 20 sekund odhlédněte od monitoru a zadívejte se objekt vzdálený 20 stop.</li> <li>Během přestávek se protahujte, aby došlo k uvolnění krku, paží, zad a ramen.</li> </ul> </li> <li>Teplé: Zvýšení barevné teploty. Obrazovka má teplejší vzhled s červenožlutým odstínem.</li> <li>Vlastní barva: Umožňuje ručně upravovat nastavení barev.</li> </ul>                                                                                                    |  |  |

| lkona                                                                                                    | Nabídka a pod-<br>nabídky        | Popis                                                                                                    |  |
|----------------------------------------------------------------------------------------------------|----------------------------------|----------------------------------------------------------------------------------------------------|--|
|                                                                                                    |                                  | Stisknutím tlačítek se šipkami upravte hodnoty tří barev (R, G, B) a vytvořte si vlastní režim barevné předvolby.                                                                                                    |  |
|                                                                                                    |                                  | Image: Second second secon |  |
| Input Color Format       Umožňuje nastavit následující režimy vstupu videa:         (Vstupní formát       • RGB: Vyberte tuto možnost, pokud je váš monitor připojen k         barev)       • PCbCr/YPbPr*: Tuto možnost vyberte, pokud přehrávač mé podporuje pouze výstup YCbCr/YPbPr. |                                  | <ul> <li>Umožňuje nastavit následující režimy vstupu videa:</li> <li>RGB: Vyberte tuto možnost, pokud je váš monitor připojen k počítači nebo přehrávači médií, který podporuje výstup RGB.</li> <li>YCbCr/YPbPr*: Tuto možnost vyberte, pokud přehrávač médií podporuje pouze výstup YCbCr/YPbPr.</li> </ul>                                                                                                    |  |
|                                                                                                    |                                  | Dell 22 Monitor                                                                                                    |  |
|                                                                                                    |                                  | *Kdužio vybrán vstup VGA                                                                                                    |  |
|                                                                                                    | Reset Color<br>(Resetovat barvu) | Obnoví výchozí výrobní nastavení barev monitoru.                                                                                                    |  |

| lkona | Nabídka a pod-<br>nabídky                                                         | Popis                                                                                                    |  |  |  |  |
|-------|-----------------------------------------------------------------------------------|----------------------------------------------------------------------------------------------------|--|--|--|--|
| ₽     | Display<br>(Zobrazení)                                                            | Použijte položku Zobrazení k úpravám obrazu.                                                                                                    |  |  |  |  |
|       |                                                                                   | ·io     Brightness / Contrast     Aspect Ratio     > 16:9       ☆     Auto Adjust     Horizontal Position       ↔     Input Source     Vertical Position       ⓒ     Color     Sharpness     50 |  |  |  |  |
|       |                                                                                   | □ Displary     Precl Clock                                                                                                    |  |  |  |  |
|       |                                                                                   | Image: Others           Image: Others                                                                                                    |  |  |  |  |
|       | Aspect Ratio<br>(Poměr stran)                                                     | Slouží k nastavení poměru stran obrazu na 16:9, 4:3 nebo 5:4.                                                                                                    |  |  |  |  |
|       | Horizontal Position<br>(Horizontální<br>pozice)                                   | Pomocí Nebo Nebo posunete obraz doleva nebo doprava.<br>Minimum je "0" (-). Maximum je "100" (+).                                                                                               |  |  |  |  |
|       | (VGA input only)<br>(Pouze vstup VGA)                                             |                                                                                                    |  |  |  |  |
|       | Vertical Position<br>(Vertikální pozice)<br>(VGA input only)<br>(Pouze vstup VGA) | Pomocí 🔷 nebo 义 posunete obraz nahoru nebo dolů.<br>Minimum je "0" (-). Maximum je "100" (+).                                                                                                   |  |  |  |  |
|       | Sharpness<br>(Ostrost)                                                            | Pomocí této funkce lze upravit vzhled obrazu na ostřejší nebo jemnější.<br>Použití                                                                                                    |  |  |  |  |
|       |                                                                                   | 🖤 nebo 🖤 upravte ostrost od 0 do 100.                                                                                                    |  |  |  |  |
|       | Pixel Clock (Takt<br>pixelů)<br>(VGA input only)                                  | Funkce Takt pixelů umožňuje upravit kvalitu obrazu na monitoru podle vlastních preferencí.                                                                                                    |  |  |  |  |
|       | (Pouze vstup VGA)                                                                 | Pomocí tlačítek Wnebo Wnastavte nejlepší kvalitu obrazu.                                                                                                    |  |  |  |  |
|       | Phase (Fáze)<br>(VGA input only)<br>(Pouze vstup VGA)                             | Pokud nastavení Fáze nepřinese uspokojivé výsledky, použijte nastavení<br>coarse (Takt Pixelů (hrubé)) a pak znovu Fáze (jemné).                                                                |  |  |  |  |
|       | Response Time<br>(Doba odezvy)                                                    | Umožňuje vybrat z možností Normal (10 ms) (Normální (8 ms)), (Rychlá<br>(5 ms).                                                                                                    |  |  |  |  |
|       | Reset Display<br>(Resetovat obraz)                                                | Výběrem této volby budou obnovena výchozí nastavení zobrazení.                                                                                                    |  |  |  |  |

| lkona | Nabídka a pod-<br>nabídky     | Popis                                                                                                    |
|-------|-------------------------------|----------------------------------------------------------------------------------------------------|
| £     | Audio (Zvuk)                  | Dell 22 Monitor                                                                                                    |
|       | Volume (Hlasitost)            | Pomocí těchto tlačítek upravte hlasitost. Minimum je "0" (-).<br>Maximum je "100" (+).                                                                                                |
|       | Speaker<br>(Reproduktor)      | Umožňuje aktivovat nebo deaktivovat funkci reproduktoru.                                                                                                    |
|       | Reset Audio<br>(Obnovit zvuk) | Výběrem této volby budou obnovena výchozí nastavení zvuku.                                                                                                    |
|       | Menu (Nabídka)                | Tato volba umožňuje měnit nastavení nabídky OSD, například jazyky OSD,<br>časový interval zobrazení nabídky na obrazovce atd.                                                         |
|       | Language (Jazyk)              | Možnosti nastavení jednoho z osmi jazyků nabídky OSD: Angličtina,<br>Španělština, Francouzština, Němčina, Brazilská portugalština, Ruština,<br>Zjednodušená čínština nebo Japonština. |
|       | Transparency<br>(Průhlednost) | Po výběru této volby nastavíte průhlednost nabídky tlačítky 🐼 nebo 💱<br>od 0 do 100.                                                                                                  |

| lkona | Nabídka a pod-<br>nabídky            | Popis                                                                                                    |  |
|-------|--------------------------------------|----------------------------------------------------------------------------------------------------|--|
|       | Timer (Časovač)                      | Doba zobrazení OSD: nastaví interval, ve kterém OSD zůstane aktivní po<br>posledním stisku tlačítka.<br>Tlačítky nebo v upravte nastavení po 1 sekundě v rozmezí 5 až 60<br>sekund.                         |  |
|       | Lock (Zámek)                         | Zamknutím ovládacích tlačítek na monitoru můžete zabránit osobám v<br>přístupu k ovládacím prvkům. Tato funkce rovněž zabraňuje náhodné<br>aktivaci v konfiguraci více monitorů nainstalovaných vedle sebe. |  |
|       | Reset Menu<br>(Resetovat<br>nabídku) | Výběrem této volby budou obnovena výchozí nastavení nabídky.                                                                                                    |  |

| lkona | Nabídka a pod-<br>nabídky    | Popis                                                                                                    |  |  |
|-------|------------------------------|----------------------------------------------------------------------------------------------------|--|--|
| ☆     | Personalize<br>(Přizpůsobit) | Výběrem této možnosti můžete nastavit dvě klávesové zkratky a funkci indikátoru napájení LED.            |  |  |
|       |                              | Dell 22 Monitor                                                                                          |  |  |
|       |                              | Brightness / Contrast Shortcut Key 1 > Preset Modes                                                      |  |  |
|       |                              | Auto Adjust Shortcut Key 2 > Volume                                                                      |  |  |
|       |                              | Input Source Power Button LED > On in On Mode                                                            |  |  |
|       |                              | Color Reset Personalization                                                                              |  |  |
|       |                              | L_ Display                                                                                               |  |  |
|       |                              |                                                                                                    |  |  |
|       |                              |                                                                                                    |  |  |
|       |                              | II         Others                                                                                        |  |  |
|       |                              | $\diamond \diamond \diamond \diamond$                                                                    |  |  |
|       | Shortcut Key 1               | Umožňuje vybrat jednu z následujících možností: Režimy předvoleb, Jas/                                   |  |  |
|       | (Rychlé Tlačítko 3)          | kontrast, Automatická úprava, Vstupní zdroj a Poměr stran, Hlasitost pro<br>nastavení Rychlé tlačítko 1. |  |  |
|       | Shortcut Key 2               | Umožňuje vybrat jednu z následujících možností: Režimy předvoleb, Jas/                                   |  |  |
|       | (Rychlé Tlačítko 3)          | kontrast, Automatická úprava, Vstupní zdroj a Poměr stran, Hlasitost pro                                 |  |  |
|       |                              | nastavení Rychlé tlačítko 2.                                                                             |  |  |
|       | Power Button LED             | Umožňuje nastavit indikátor LED napájení na Svítí při zapnutí nebo                                       |  |  |
|       | (Indikátor LED<br>napájení)  | Nesvítí při zapnutí kvůli úspoře energie.                                                                |  |  |
|       | Reset Personalization        | Umožňuje obnovit původní nastavení rychlého tlačítka.                                                    |  |  |
|       |                              |                                                                                                    |  |  |
|       | Prizpusobeni)                |                                                                                                    |  |  |

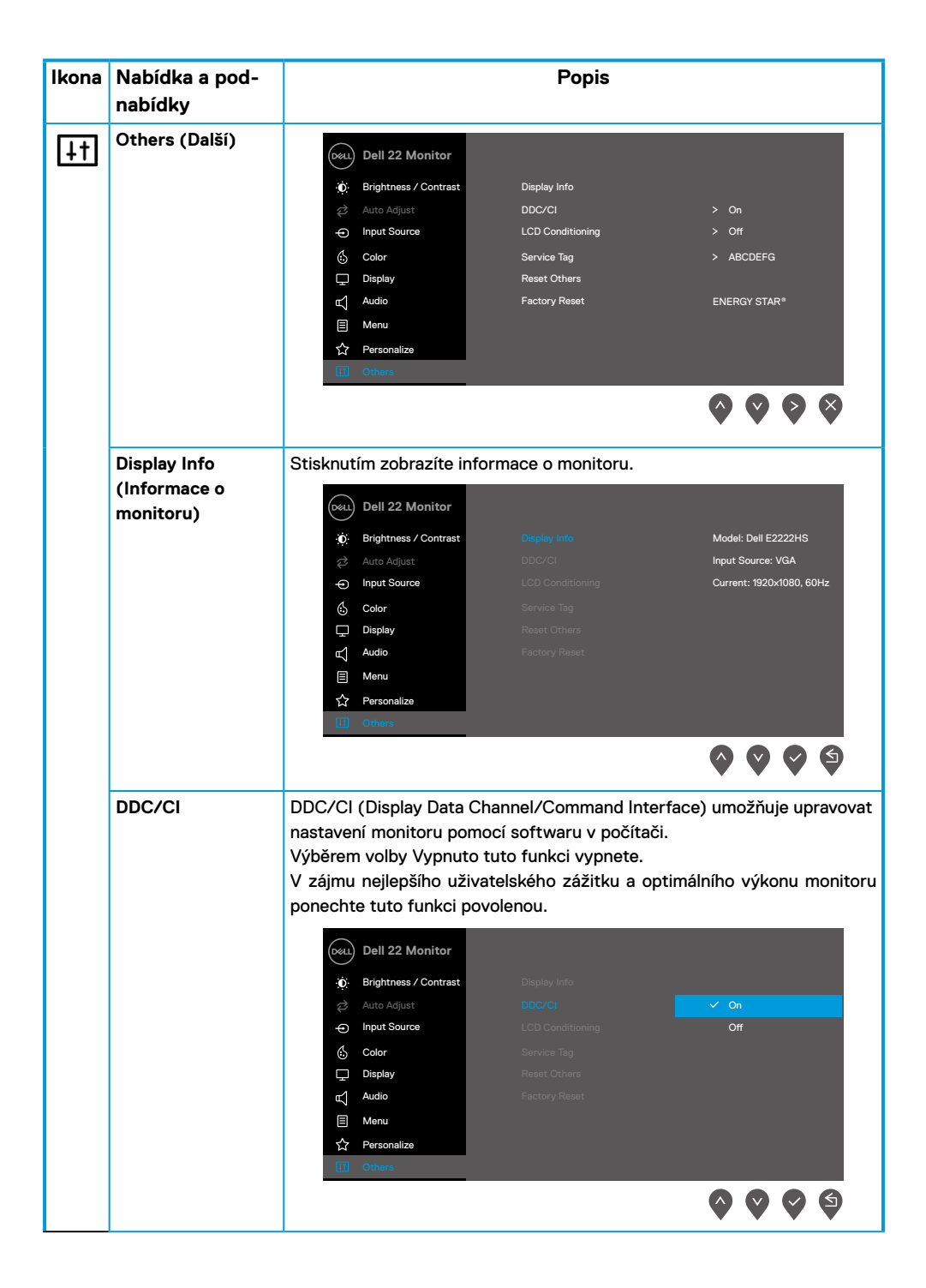

| lkona | Nabídka a pod-<br>nabídky                                            | Popis                                                                                                    |  |
|-------|----------------------------------------------------------------------|----------------------------------------------------------------------------------------------------|--|
|       | LCD Conditioning<br>(Stabilizace LCD)                                | Pomáhá opravit drobné projevy vypalování obrazu. V závislosti na stupni<br>vypálení se tato funkce může projevit až po delší době. Chcete-li spustit<br><b>Stabilizace LCD</b> , vyberte možnost Zapnuto.                                                                                                    |  |
|       |                                                                      | Oull 22 Monitor            ⊕ Brightness / Contrast<br>⊘ Auto Adjust<br>□ Input Source<br>□ Input Source<br>□ Input Source<br>Color<br>Color                                                                                                    |  |
|       | Service Tag<br>(Výrobní číslo)                                       | Zobrazí výrobní číslo monitoru.         Image: Second Second Se |  |
|       | Reset Others<br>(Obnovit ostatní)                                    | Obnoví výchozí tovární hodnoty všech nastavení v nabídce Ostatní nastavení                                                                                                    |  |
|       | (Obnovit ostatní)<br>Factory Reset<br>(Obnovit Tovární<br>Nastavení) | Diastaveni.         Obnoví výchozí tovární nastavení všech přednastavených hodnot. Toto jsou rovněž nastavení pro testy ENERGY STAR®.         Image: Contrast or input Source         Auto Adjust         Dic/Cl       > On         Input Source       LCD Conditioning         Display       Reset Others         Image: Contrast or input Source       Personalize         Image: Contrast or input Source       Personalize         Image: Contrast or input Source       Nonu         Personalize       Image: Contrast or input Source         Image: Contrast or input Source       ENERGY STAR*                                                                                                    |  |

### Varovné zprávy OSD

Následující okno varování napájení se vztahuje na funkce Jas při prvních úpravách úrovně jasu nad výchozí úroveň.

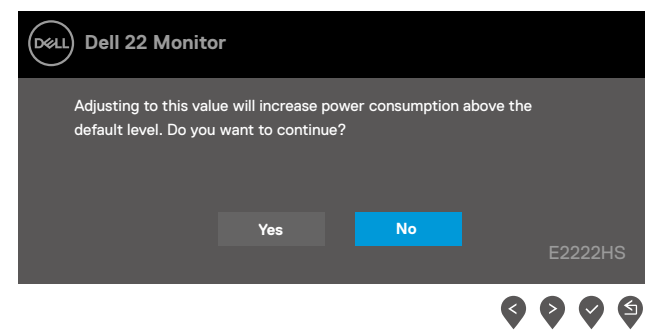

Před deaktivací funkce Zámek se zobrazí následující zpráva.

| Dell 22 Monito                       | r                                |                                      |         |
|--------------------------------------|----------------------------------|--------------------------------------|---------|
| Are you sure you<br>To unlock the Bu | want to lock<br>httons, refer to | the Menu Button:<br>the User's Guide | s?      |
|                                      | Yes                              | No                                   | E2222HS |
|                                      |                                  |                                      | 0000    |

#### POZNÁMKA: Zpráva se může mírně lišit podle vybraných nastavení.

Před deaktivací funkce DDC/Cl se zobrazí následující zpráva.

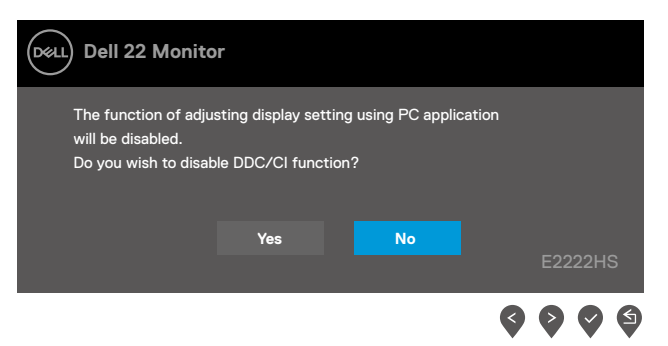

Pokud monitor přejde do režimu Pohotovostní režim, zobrazí se následující zpráva.

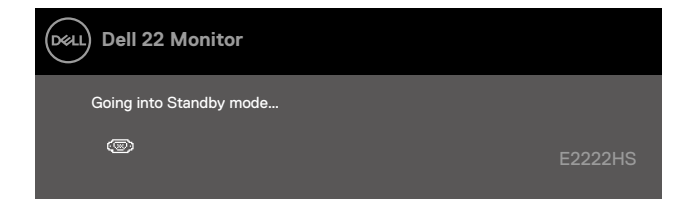

Pokud není připojen kabel VGA, DP nebo HDMI, zobrazí se místní dialogové okno. Ponecháteli monitor v tomto stavu, po 4 minutách přejde do Pohotovostní režim.

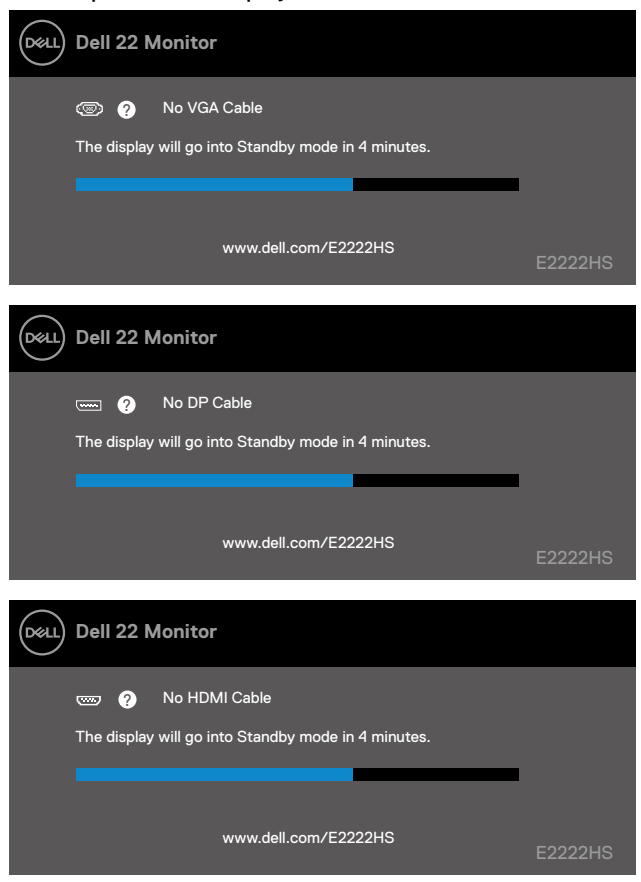

Další informace viz Troubleshooting.

#### Nastavení rozlišení obrazovky na vašem monitoru

#### Nastavení rozlišení obrazovky 1920 x 1080

Pro dosažení maximálního výkonu nastavte rozlišení zobrazení na 1920 x 1080 obrazových bodů podle následujících kroků:

#### V operačním systému Windows 7:

- 1. Klepněte pravým tlačítkem na pracovní plochu a vyberte možnost Rozlišení obrazovky.
- 2. Klikněte na rozevírací nabídku Rozlišení obrazovky a vyberte možnost 1920 x 1080.
- 3. Klepněte na tlačítko OK.

#### Operační systém Windows 8 nebo Windows 8.1:

- 1. Výběrem dlaždice Pracovní plocha přepněte na klasické zobrazení pracovní plochy.
- 2. Klikněte pravým tlačítkem na pracovní plochu a vyberte možnost Rozlišení obrazovky.
- 3. Klikněte na rozevírací nabídku Rozlišení obrazovky a vyberte možnost 1920 x 1080.
- 4. Klepněte na tlačítko OK.

#### V operačním systému Windows 10 nebo Windows 11:

- 1. Klikněte pravým tlačítkem na plochu a vyberte Nastavení zobrazení.
- 2. Klikněte na Upřesnit nastavení zobrazení.
- 3. Klikněte na rozevírací nabídku v části Rozlišení a vyberte možnost 1920 × 1080.
- 4. Klepněte na Použít.

Pokud se toto doporučené rozlišení nezobrazí jako volba, pravděpodobně bude třeba zaktualizovat grafický ovladač. Ovladač grafické karty můžete zaktualizovat jednou z následujících metod:

#### Počítač Dell

- Přejděte na https://www.dell.com/support, zadejte servisní značku a stáhněte nejnovější ovladač dané grafické karty.
- Po nainstalování ovladačů pro vaši grafickou kartu zkuste znovu nastavit rozlišení 1920 x 1080.

POZNÁMKA: Pokud nelze nastavit rozlišení 1920 x 1080, požádejte společnost Dell o informace o grafické kartě, která tato rozlišení podporuje.

### Počítač jiný než Dell

#### V operačním systému Windows 7:

- 1. Klepněte pravým tlačítkem na plochu a vyberte Přizpůsobení.
- 2. Klepněte na Změnit nastavení zobrazení.
- 3. Klepněte na Upřesnit Nastavení.
- **4.** Určete dodavatele vaší grafické karty podle popisu v horní části okna (například NVIDIA, ATI, Intel atd.).
- Vyhledejte aktualizovaný ovladač na webových stránkách výrobce grafické karty. Například

https://www.AMD.com nebo https://www.NVIDIA.com.

 Po nainstalování ovladačů pro vaši grafickou kartu zkuste znovu nastavit rozlišení 1920 x 1080.

#### Operační systém Windows 8 nebo Windows 8.1:

- 1. Výběrem dlaždice Pracovní plocha přepněte na klasické zobrazení pracovní plochy.
- 2. Klepněte pravým tlačítkem na plochu a vyberte Přizpůsobení.
- 3. Klepněte na Změnit nastavení zobrazení.
- 4. Klepněte na Upřesnit Nastavení.
- Určete dodavatele vaší grafické karty podle popisu v horní části okna (například NVIDIA, ATI, Intel atd.).
- Vyhledejte aktualizovaný ovladač na webových stránkách výrobce grafické karty. Například

https://www.AMD.com nebo https://www.NVIDIA.com.

 Po nainstalování ovladačů pro vaši grafickou kartu zkuste znovu nastavit rozlišení 1920 x 1080.

#### V operačním systému Windows 10 nebo Windows 11:

- 1. Klikněte pravým tlačítkem na plochu a vyberte Nastavení zobrazení.
- 2. Klepněte na Upřesnit nastavení zobrazení.
- 3. Klepněte na Vlastnosti zobrazovacího adaptéru.
- Určete dodavatele vaší grafické karty podle popisu v horní části okna (například NVIDIA, ATI, Intel atd.).
- 5. Vyhledejte aktualizovaný ovladač na webových stránkách výrobce grafické karty. Například

https://www.AMD.com nebo https://www.NVIDIA.com.

 Po nainstalování ovladačů pro vaši grafickou kartu zkuste znovu nastavit rozlišení 1920 x 1080.

#### POZNÁMKA: Pokud doporučené rozlišení nelze nastavit, kontaktujte výrobce počítače nebo zvažte zakoupení grafické karty, která doporučené rozlišení podporuje.

### Používání náklonu

Můžete nastavit nejvhodnější zorný úhel monitoru.

POZNÁMKA: Stojánek je z výroby dodáván oddělený od monitoru.

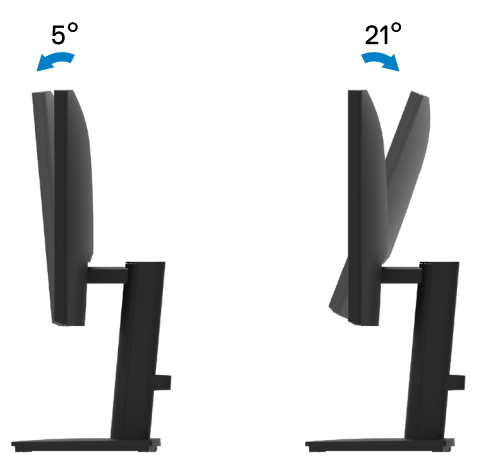

A VAROVÁNÍ: Než začnete provádět jakýkoli postup v tomto oddílu, zajistěte splnění Bezpečnostní pokyny.

#### Automatický test

Tento monitor obsahuje funkci auto-test, která umožňuje zkontrolovat správnou funkci displeje. Pokud jsou monitor a počítač správně zapojeny ale jeho obrazovka zůstane tmavá, spusťte funkci autotest displeje provedením následujícího postupu:

- 1. Vypněte počítač i monitor.
- 2. Odpojte všechny kabely videa od monitoru. Tímto způsobem se to monitoru nemusí týkat.
- 3. Zapněte monitor.

| Deell | Dell 22 Monitor                                                          |         |
|-------|--------------------------------------------------------------------------|---------|
|       | 📼 🥐 No DP Cable                                                          |         |
|       | The display will go into Standby mode in 4 minutes.                      |         |
|       | www.dell.com/E2222HS                                                     | E2222HS |
| Døll  | Dell 22 Monitor                                                          |         |
|       | 📼 🕜 No HDMI Cable<br>The display will go into Standby mode in 4 minutes. |         |
|       | www.dell.com/E2222HS                                                     | E2222HS |

Pokud monitor funguje správně, rozpozná absenci signálu a zobrazí se jedna z následujících zpráv. V režimu automatického testu zůstane indikátor LED svítit bíle.

#### POZNÁMKA: Tato zpráva se rovněž zobrazí při normálním provozu, když je odpojen nebo poškozen videokabel.

4. Vypněte monitor a znovu zapojte videokabel. Pak zapněte počítač a monitor.

Pokud se po znovupřipojení kabelů obrazovka monitoru nerozsvítí, zkontrolujte grafickou kartu a počítač.

#### Integrovaná diagnostika

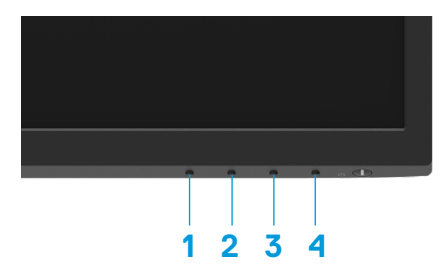

Tento monitor je vybaven integrovaným diagnostickým nástrojem, který pomáhá stanovit, zda zjištěnou abnormálnost obrazovky způsobuje problém monitoru nebo s počítače a grafické karty.

| Štítek | Popis      |
|--------|------------|
| 1      | Tlačítko 1 |
| 2      | Tlačítko 2 |
| 3      | Tlačítko 3 |
| 4      | Tlačítko 4 |

#### Pokyny pro spuštění integrované diagnostiky:

- 1. Zkontrolujte, zda je obrazovka čistá (žádné částečky prachu na povrchu obrazovky).
- 2. Stiskněte a podržte Tlačítko 4 po dobu 4 sekund a počkejte na zobrazení místní nabídky.
- 3. Pomocí Tlačítka 1 nebo 2 vyberte 🖵 a potvrďte stisknutím 💙.

Na začátku diagnostického programu se objeví šedý testovací vzor.

- 4. Pečlivě zkontrolujte, zda se na obrazovce nenacházejí abnormálnosti.
- 5. Stisknutím Tlačítka 1 měňte testovací vzory.
- **6.** Zopakujte kroky 4 a 5 a zkontrolujte zobrazení na červené, zelené, modré, černé a bílé obrazovce a na obrazovkách s textem.
- Na testovací obrazovce bílé barvy zkontrolujte rovnoměrnost bílé barvy a zda se bílá barva objevuje nazelenalá / načervenalá atd.
- 8. Stisknutím Tlačítka 1 ukončete diagnostický program.

#### Obecné problémy

Následující tabulka poskytuje všeobecné informace o obecných problémech s monitorem a možná řešení:

| Obvyklé příznaky                    | Možná řešení                                                                                                    |  |  |
|-------------------------------------|----------------------------------------------------------------------------------------------------|--|--|
| Žádné video/LED napájení<br>nesvítí | <ul> <li>Zkontrolujte, zda je kabel videa řádně a bezpečně připojen k monitoru a k<br/>počítači.</li> </ul>                                                      |  |  |
|                                     | <ul> <li>Pomocí jiného elektrického spotřebiče ověřte, zda elektrická zásuvka funguje<br/>správně.</li> </ul>                                                    |  |  |
|                                     | <ul> <li>Zkontrolujte, zda je stisknutý vypínač.</li> </ul>                                                                                                    |  |  |
|                                     | <ul> <li>Zkontrolujte, zda je vybrán správný vstupní zdroj v nabídce Zdroj vstupu.</li> </ul>                                                                    |  |  |
| Žádné video/LED napájení            | <ul> <li>Zvyšte jas a kontrast pomocí nabídky OSD.</li> </ul>                                                                                                    |  |  |
| svítí                               | <ul> <li>Proveď te automatický test monitoru.</li> </ul>                                                                                                    |  |  |
|                                     | <ul><li>Zkontrolujte, zda nejsou v konektoru kabelu videa ohnuté nebo prasklé kolíky.</li><li>Spusťte integrovanou diagnostiku.</li></ul>                        |  |  |
|                                     | <ul> <li>Zkontrolujte, zda je vybrán správný vstupní zdroj v nabídce Zdroj vstupu.</li> </ul>                                                                    |  |  |
| Slabé zaostření                     | <ul> <li>Eliminujte prodlužovací kabely videa.</li> </ul>                                                                                                    |  |  |
|                                     | <ul> <li>Obnovte tovární nastavení (Obnova továrních nastavení) monitoru.</li> </ul>                                                                             |  |  |
|                                     | <ul> <li>Změňte rozlišení videa na správný poměr stran.</li> </ul>                                                                                               |  |  |
| Kolísající/roztřesené video         | <ul> <li>Obnovte tovární nastavení (Obnova továrních nastavení) monitoru.</li> </ul>                                                                             |  |  |
|                                     | <ul> <li>Zkontrolujte podmínky prostředí.</li> </ul>                                                                                                    |  |  |
|                                     | <ul> <li>Přemístěte monitor a vyzkoušejte jej v jiné místnosti.</li> </ul>                                                                                       |  |  |
| Chybějící pixely                    | <ul> <li>Zapněte a vypněte napájení.</li> </ul>                                                                                                    |  |  |
|                                     | <ul> <li>Trvale tmavý obrazový bod představuje přirozený defekt, ke kterému může u<br/>technologie LCD dojít.</li> </ul>                                         |  |  |
|                                     | <ul> <li>Další informace o zásadách dodržování kvality monitorů Dell a o zásadách<br/>týkajících se obrazových bodů viz web podpory společnosti Dell;</li> </ul> |  |  |
|                                     | www.dell.com/pixelguidelines.                                                                                                    |  |  |
| Zaseklé pixelv                      | Zapněte a vypněte napáiení.                                                                                                    |  |  |
|                                     | <ul> <li>Trvale tmavý obrazový bod představuje přirozený defekt, ke kterému může u<br/>technologie I CD dojít.</li> </ul>                                        |  |  |
|                                     | <ul> <li>Další informace o zásadách dodržování kvalitv monitorů Dell a o zásadách</li> </ul>                                                                     |  |  |
|                                     | týkajících se obrazových bodů viz web podpory společnosti Dell:                                                                                                  |  |  |
|                                     | www.dell.com/pixelguidelines.                                                                                                    |  |  |
| Potíže s jasem                      | <ul> <li>Obnovte tovární nastavení (Obnova továrních nastavení) monitoru.</li> <li>Upravte jas a kontrast pomocí nabídky OSD.</li> </ul>                         |  |  |
| Geometrické zkreslení               | <ul> <li>Obnovte tovární nastavení (Obnova továrních nastavení) monitoru.</li> </ul>                                                                             |  |  |
|                                     | Upravte horizontální a vertikální umístění pomocí nabídky OSD.                                                                                                   |  |  |
| Vodorovné/Svislé čáry               | Obnovte tovární nastavení (Obnova továrních nastavení) monitoru.                                                                                                 |  |  |
|                                     | <ul> <li>Proved'te automatický test monitoru a ověřte, zda se tyto čáry zobrazují</li> </ul>                                                                     |  |  |
|                                     | rovněž v tomto testu.                                                                                                    |  |  |
|                                     | Zkontrolujte, zda nejsou v konektoru kabelu videa ohnuté nebo prasklé kolíky.                                                                                    |  |  |
|                                     | <ul> <li>Spustte integrovanou diagnostiku.</li> </ul>                                                                                                    |  |  |

| Obvyklé příznaky                                                       | Možná řešení                                                                                                    |
|------------------------------------------------------------------------|----------------------------------------------------------------------------------------------------|
| Problémy se synchronizací                                              | Obnovte tovární nastavení (Obnova továrních nastavení) monitoru.                                                                                                    |
|                                                                        | <ul> <li>Proveď te automatický test monitoru a ověřte, zda se nečitelná obrazovka<br/>zobrazuje v tomto režimu.</li> </ul>                                                                                   |
|                                                                        | • Zkontrolujte, zda nejsou v konektoru kabelu videa ohnuté nebo prasklé kolíky.                                                                                                    |
|                                                                        | <ul> <li>Restartujte počítač v bezpečném režimu.</li> </ul>                                                                                                    |
| Záležitosti týkající se                                                | <ul> <li>Neprovádějte žádný krok pro odstranění problémů.</li> </ul>                                                                                                    |
| bezpečnosti                                                            | <ul> <li>Ihned kontaktujte společnost Dell.</li> </ul>                                                                                                    |
| Občasné potíže                                                         | <ul> <li>Vyzkoušejte různé Režimy předvoleb v nastavení Barva nabídky OSD.</li> <li>Upravte hodnotu R/G/B v části Vlastní barva v nastavení Barva nabídky OSD.</li> </ul>                                    |
|                                                                        | <ul> <li>Změňte Vstupní formát barev na RGB nebo YPbPr v části Barva nabídky<br/>OSD.</li> </ul>                                                                                                    |
|                                                                        | Spustte integrovanou diagnostiku.                                                                                                    |
| Výpadek barvy                                                          | <ul> <li>Proveď te automatický test monitoru.</li> </ul>                                                                                                    |
|                                                                        | <ul> <li>Zkontrolujte, zda je kabel videa řádně a bezpečně připojen k monitoru a k<br/>počítači.</li> </ul>                                                                                                  |
|                                                                        | Zkontrolujte, zda nejsou v konektoru kabelu videa ohnuté nebo prasklé kolíky.                                                                                                    |
| Nesprávná barva                                                        | <ul> <li>Vyzkoušejte různé Režimy předvoleb v nastavení Barva nabídky OSD.<br/>Upravte hodnotu R/G/B v části Vlastní barva v nastavení Barva nabídky<br/>OSD.</li> </ul>                                     |
|                                                                        | <ul> <li>Změňte Vstupní formát barev na RGB nebo YCbCr/YPbPr v části Barva<br/>nabídky OSD.</li> </ul>                                                                                                    |
|                                                                        | Spustte integrovanou diagnostiku.                                                                                                    |
| Ulpívání statického obrazu<br>ponechaného příliš dlouho na<br>monitoru | <ul> <li>Nastavte obrazovku tak, aby se po několika minutách nečinnosti obrazovky<br/>vypnula. Tato nastavení lze upravit v nabídce napájení systému Windows<br/>nebo úspory energie systému Mac.</li> </ul> |
|                                                                        | <ul> <li>Nebo používejte dynamicky se měnící spořič obrazovky.</li> </ul>                                                                                                    |
| Zdvojený nebo překrývaný<br>obraz                                      | <ul> <li>Změňte nastavení Doba odezvy v položce nabídky OSD Zobrazení na<br/>Rychlá nebo Normální v závislosti na způsobu použití.</li> </ul>                                                                |

### Specifické problémy s produktem

| Specifické příznaky                                                       | Možná řešení                                                                                                    |
|---------------------------------------------------------------------------|----------------------------------------------------------------------------------------------------|
| Obraz obrazovky je příliš<br>malý                                         | <ul> <li>Zkontroluje nastavení Poměr stran v části Zobrazení nabídky OSD.</li> <li>Obnovte tovární nastavení (Obnova továrních nastavení) monitoru.</li> </ul>                                                                                                    |
| Nelze upravovat nastavení<br>monitoru pomocí tlačítek na<br>dolním panelu | <ul> <li>Vypněte monitor, odpojte napájecí kabel, znovu připojte napájecí kabel a potom zapněte monitor.</li> <li>Zkontrolujte, zda je zamknutá nabídka OSD. Pokud ano, stisknutím a podržením tlačítka Konec (tlačítko 4) po dobu čtyř sekund ji odemkněte.</li> </ul> |
| Žádný vstupní signál<br>při stisknutí libovolného<br>ovládacího prvku     | <ul> <li>Zkontrolujte zdroj signálu. Pohybem myši nebo stisknutím libovolné klávesy<br/>na klávesnici zkontrolujte, zda se počítač nenachází v pohotovostním režimu<br/>nebo v režimu spánku.</li> </ul>                                                                |
|                                                                           | <ul> <li>Zkontrolujte, zda je kabel videa řádně připojen. Podle potřeby kabel videa<br/>odpojte a znovu připojte.</li> </ul>                                                                                                    |
|                                                                           | <ul> <li>Resetujte počítač nebo přehrávač videa.</li> </ul>                                                                                                    |
| Obraz nevyplňuje celou<br>obrazovku                                       | <ul> <li>Vzhledem k rozdílným formátům poměr stran videa disků DVD se může<br/>obraz na monitoru zobrazovat na celou obrazovku.</li> <li>Spusťte integrovanou diagnostiku.</li> </ul>                                                                                   |

### Bezpečnostní pokyny

VAROVÁNÍ: Použití ovládacích prvků, změn nastavení nebo postupů jiným způsobem, než jak je určeno v této dokumentaci, může způsobit úrazy vysokým napětím, elektrickým proudem nebo mechanickými vlivy.

Informace o bezpečnostních pokynech viz Příručka s produktovými informacemi.

#### Sdělení komise FCC (pouze USA) a informace o dalších předpisech

Sdělení komise FCC informace o dalších předpisech viz webové stránky pro dodržování předpisů na adrese www.dell.com\regulatory\_compliance.

Nainstalujte monitor v blízkosti snadno přístupné elektrické zásuvky. Při odpojování monitoru uchopte pevně zástrčku a vytáhněte ji ze zásuvky. V žádném případě při odpojování monitoru netahejte za kabel.

#### Kontaktování společnosti Dell

Zákazníci v USA mohou volat na číslo 800-WWW-DELL (800-999-3355).

POZNÁMKA: Pokud nemáte aktivní internetové připojení, naleznete kontaktní informace na nákupním dokladu, dodacím listu, účtence nebo v katalogu produktů společnosti Dell.

Společnost Dell poskytuje několik možností online podpory a podpory na telefonu. Dostupnost se liší podle země a výrobku a je možné, že některé služby nebudou ve vaší oblasti k dispozici. available in your area.

Online přístup k obsahu podpory pro monitor: https://www.dell.com/support/monitors. Kontaktování společnosti Dell ohledně odbytu, technické podpory nebo služeb pro zákazníky:

- 1. Navštivte https://www.dell.com/support.
- 2. Ověřte vaši zemi nebo oblast v rozevírací nabídce Zvolit zemi/oblast v dolní části stránky.
- 3. Klepněte na tlačítko Kontaktovat v levé části stránky.
- 4. Podle potřeby vyberte příslušný odkaz na službu nebo podporu.
- 5. Zvolte způsob kontaktování společnosti Dell, který vám vyhovuje.

# Databáze produktů EU pro energetický štítek a list s informacemi o výrobku

E2222HS: https://eprel.ec.europa.eu/screen/qr/605451